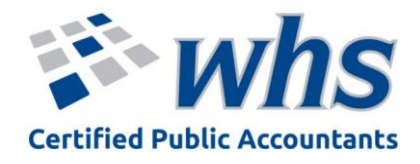

## **Client Portal**

- Immediate 24-hour access to secure electronic document storage
  - Save/upload files to your private folder for WHS
    - View/download files WHS sends to you

If you do not have a client portal account and would like one, please email Amanda at ACopenhaver@whstax.com

## How to log into ShareFile Client Portal

You will need to accept the email invitation first and create a password

- Go to www.whstax.com
- Click Client Portal Login on the bar across the top of the website
  - o Enter your log in credentials, click Sign In
- Click Folders on the left side navigation bar
  - Click Shared Folders

## How to Save/upload files to your client portal

- Log into ShareFile Client Portal
- Click Folders on the left side navigation bar
  - o Click Shared Folders
- Find the correct folder to save/upload the information to
  - Drag and drop the file into the correct folder
    - Find the document on your computer, click and hold, drag to the Client Portal screen and drop (let go of your click)
  - Or click Browse to find file
- WHS will be notified there was a document added to your client portal

## How to View/download/save

- Log into ShareFile Client Portal
  - Or click the link in the email you received for the upload notification. This will bring you directly to the document that was uploaded.
- Click Folders on the left side navigation bar
  - Click Shared Folders
- Find the folder where the document was saved
- Double click the file to open the document
  - You can print or download the document to save to your computer

Direct link to Client Portal Log in Screen: whstax.sharefile.com